# EPro Standardize. Optimize. Globalize.

#### Krótki przewodnik

### Jak rozwiązać problem z walutą w portalu?

Niektórym dostawcom PPG podczas próby wysłania faktur za pośrednictwem portalu wyświetla się komunikat o błędzie.

Currency not enabled. Portal Administrator: To activate currency, go to Setup > General Site Settings > Currency Configuration.

Wykonaj poniższe czynności, aby włączyć walutę w profilu Jaggaer Supplier Network (JSN). Pamiętaj, że możesz zidentyfikować różnicę pomiędzy portalem PPG (szary z białymi/niebieskimi ikonami) a JSN (czarny z białymi ikonami) na podstawie koloru paska menu po lewej stronie.

Jeśli te kroki nie rozwiążą problemu, skontaktuj się z zespołem wsparcia Jaggaer.

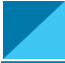

Włączanie waluty w JSN

Większość dostawców loguje się bezpośrednio do portalu PPG. Jeśli widzisz szary pasek menu, musisz wyjść z portalu PPG i otworzyć JSN.

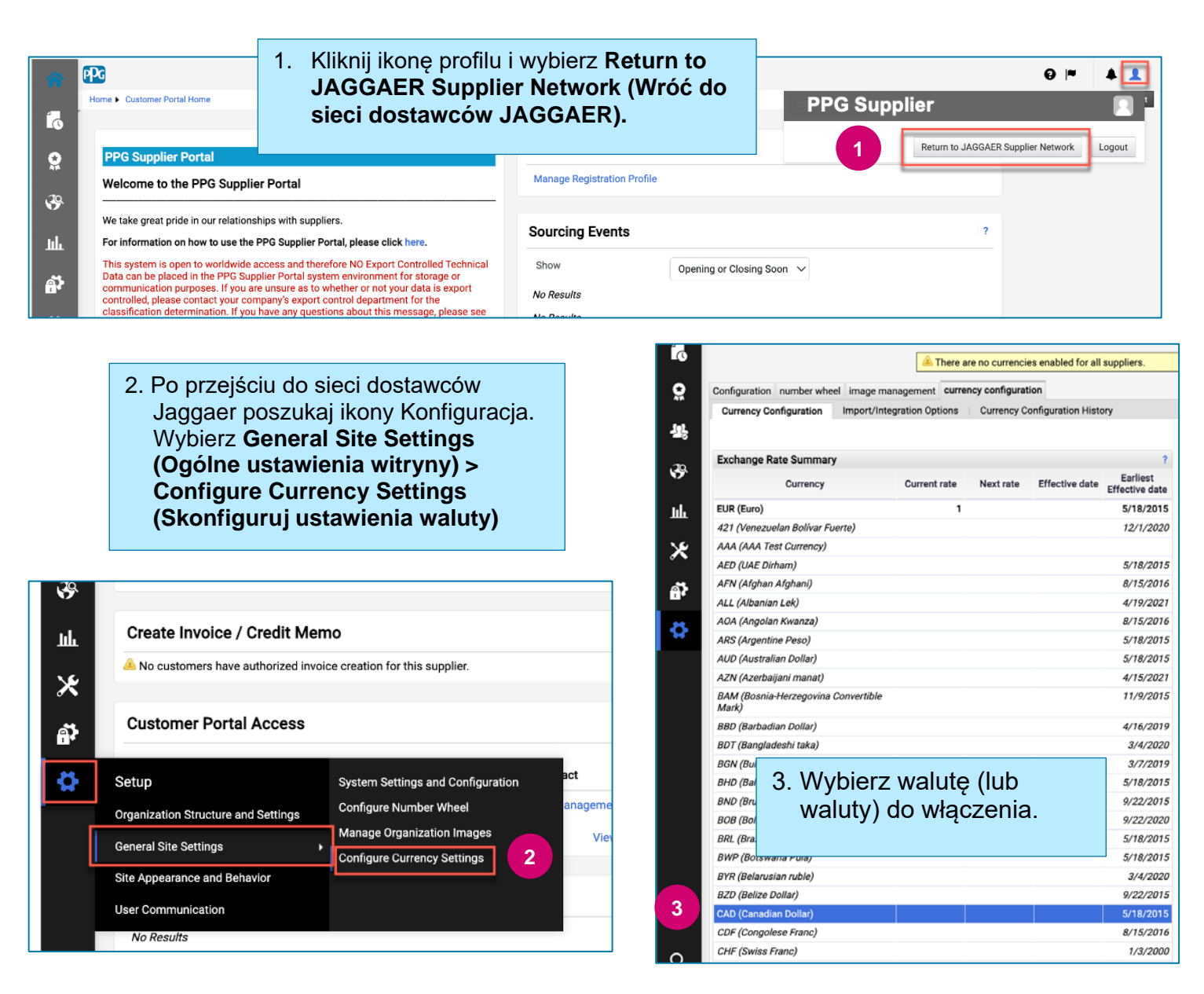

## Krótki przewodnik

### Jak rozwiązać problem z walutą w portalu?

|                                                                                                    |                       |              | 1. De un harmin un lutra a menuel etarnie, elaren un elevri ele                                                                                                    |  |
|----------------------------------------------------------------------------------------------------|-----------------------|--------------|----------------------------------------------------------------------------------------------------|--|
| Currency Configuration<br>Currency<br>Active<br>Enable for all suppliers<br>Currency Order of Preference | CAD (Canadian Dollar) | 4            | <ul> <li>4. Po wybraniu waluty po prawej stronie ekranu pojawi się pole.</li> <li>Upewnij się, że wszystkie wymienione zamówienia walutowe są włączone, aby możliwe było przetwarzanie faktur dla tych zamówień</li> </ul> |  |
| Currency Order                                                                                           | CAD                   | 10           | <ul> <li>Zaznacz pola dla opcji Active (Aktywne) oraz<br/>Enable for all suppliers (Włącz dla<br/>wazwatkich dostawaćw)</li> </ul>                                                                                         |  |
| Results Per Page 20 🗸                                                                                    | Records found         | :1           |                                                                                                    |  |
| Effective date                                                                                           |                       | Exchange rat | <ul> <li>Kliknij przycisk Save (Zapisz).</li> </ul>                                                                                                    |  |
| 7/13/2022 JAGGAER Rate                                                                                   |                       | ate          |                                                                                                    |  |

Po włączeniu waluty zobaczysz komunikat o pomyślnym zakończeniu działania.

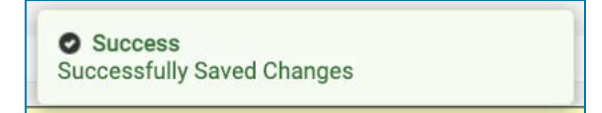

Aby wrócić do Portalu dostawców PPG, kliknij ikonę Strona główna a pasku nawigacyjnym. Poszukaj sekcji **Dostęp do portalu klienta** i kliknij link do **Portalu dostawcy PPG.** Tutaj możesz uzyskać dostęp do swoich zamówień i przesyłać faktury.